1. Скачать модуль с сайта системы Сбора отёчности в разделе «Респонденты» Адрес системы Web-сбора: http:// <u>https://websbor.rosstat.gov.ru/online</u>

| → C • web        | osbor.gks.ru/online/               |                       |
|------------------|------------------------------------|-----------------------|
| Техподдержка 🚱 Е | SSO 🍲 Админ Владимирс 🏵 КЛИК 🗡 БИС | Вся аналитика в од 33 |
|                  | Федеральная служба                 |                       |
|                  |                                    |                       |
|                  |                                    |                       |
|                  | Cuatava ofona atua                 | TUOOTU                |
|                  | Система соора отчет                | ности                 |
|                  |                                    |                       |
|                  |                                    |                       |
|                  | Респонденты                        | Специа                |
|                  |                                    |                       |
|                  |                                    |                       |
|                  |                                    |                       |
|                  | Получить данные о кодах и формах   | •                     |
| ~                | Circulari offlina Monum            | Пирил ий и            |
| ~                | Скачать отпле-модуль               | Личный к              |
|                  | Форум техподдержки                 | Скачать м             |
|                  | Часто задаваемые вопросы           | Форум те:             |
|                  |                                    |                       |
|                  | Статистика                         | Объявл                |
|                  |                                    |                       |
|                  | 19 812 446                         | 31 декабря            |
|                  | отчётов принято в 2020 году        | Опублико              |
|                  |                                    | ссылке «(             |

2. Установить OFF-line модуль на своём рабочем месте под пользователем с правами администратора.

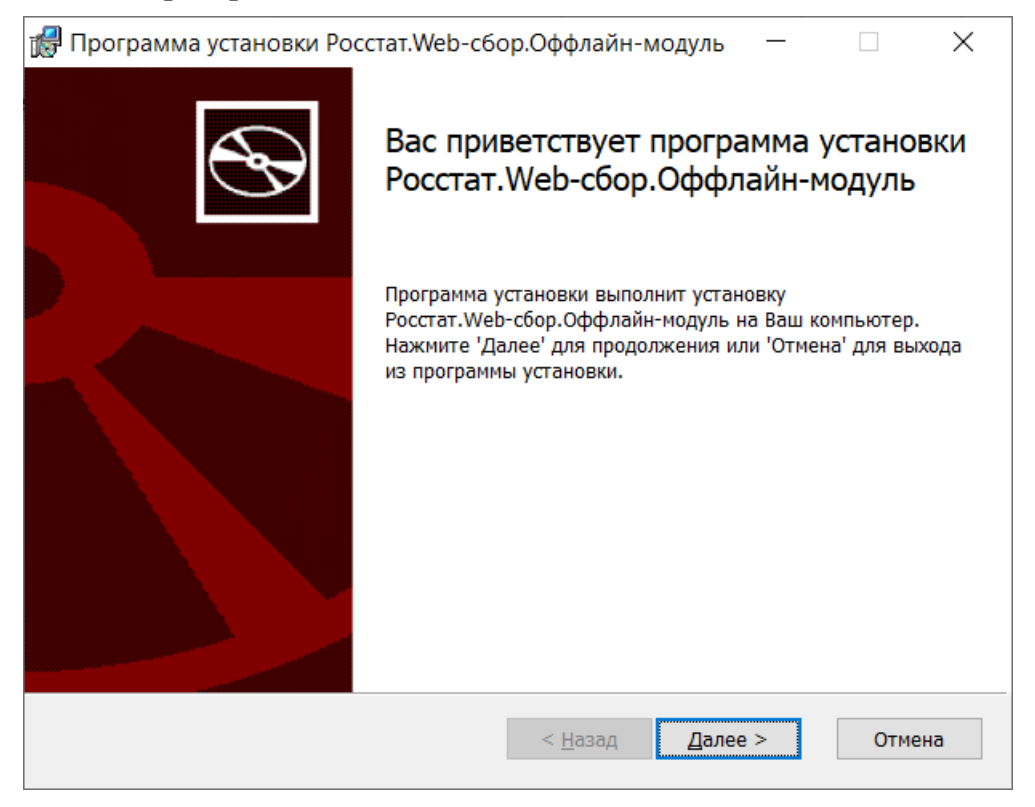

| 🖟 Программа установки Росстат.Web-сбор.Оффлайн-модуль                                                                                                    | _  |     | ×    |
|----------------------------------------------------------------------------------------------------|----|-----|------|
| Папка установки<br>Выберите директорию установки.                                                                                                    |    |     | Ð    |
| Нажмите 'Далее', чтобы установить в папку по умолчанию, либо нажми<br>'Изменить', чтобы выбрать другую папку.<br>Установить Росстат.Web-сбор.Оффлайн-модуль в: | пе |     |      |
| С:\Program Files (x86)\Poccтат.Web-сбор.Оффлайн-модуль\<br>Изменить                                                                                            |    |     |      |
| < <u>Н</u> азад Далее З                                                                                                    | >  | Отм | іена |

Параметры подключения к базе данных оставить без изменения.

| 🖁 Программа установки | Росстат.Web                                 | о-сбор.Оффлайн-модуль | — |        | × |  |  |  |
|-----------------------|---------------------------------------------|-----------------------|---|--------|---|--|--|--|
| Параметры подключ     | Тараметры подключения к базе данных         |                       |   |        |   |  |  |  |
| Укажите параметры под | Укажите параметры подключения к базе данных |                       |   |        |   |  |  |  |
| Тип используемой БД   | Локальная                                   | БД                    |   | ~      |   |  |  |  |
| Имя сервера БД        |                                             |                       |   |        |   |  |  |  |
| localhost             |                                             |                       |   | -      |   |  |  |  |
| Имя БД                |                                             | Порт                  |   |        |   |  |  |  |
| OfflineDb             |                                             |                       |   | _      |   |  |  |  |
| Имя пользователя      |                                             |                       |   |        |   |  |  |  |
| SYSDBA                |                                             |                       |   | -      |   |  |  |  |
| Пароль                |                                             |                       |   |        |   |  |  |  |
|                       |                                             |                       |   |        |   |  |  |  |
|                       |                                             |                       |   |        |   |  |  |  |
|                       |                                             | Назад Дале            | e | Отмена | 1 |  |  |  |

При установке следует выбрать режим "ЕССО", а также указать территориальный орган Росстата (ТОГС 02343320(Владимирстат).

| 🛃 Режим работь                                 | ы и создание ярлыков приложения —                                                                                                    | ×                   |
|------------------------------------------------|----------------------------------------------------------------------------------------------------|---------------------|
| Ярлыки                                         |                                                                                                    |                     |
| Выбор режима                                   | а работы и создание ярлыков приложения                                                                                                    | æ                   |
|                                                |                                                                                                    |                     |
| Режим работы                                   | Режим работы с ЕССО                                                                                                    | $\sim$              |
| тогс                                           |                                                                                                    | ~                   |
| Создание ярлыг<br>🗹 Ярлык на р<br>🔽 Ярлык в ме | (06208204790002) Адыгеястат<br>(06195660) Алтайкрайстат<br>(06195660840002) Алтайстат<br>(02345631) Амурстат<br>абоч<br>(02345737) Архангельскстат<br>(02345795) Астраханьстат<br>(02345795) Астраханьстат<br>(02345915) Белгородстат<br>(02346004) Брянскстат<br>(02346004) Брянскстат<br>(00079881) Бурятстат<br>(02346211) Волгоградстат<br>(00073708) Вологдастат |                     |
|                                                | (02346487) Воронежстат<br>(00062484) Дагестанстат<br>(06193804990002) Еврстат<br>(00086102) Забайкалкрайстат<br>(02347021) Ивановостат                                                                                                    | a                   |
| 🔀 Програми<br>Все готов                        | иа установки Росстат.Web-сбор.Оффлайн-модуль —                                                                                                    |                     |
| Нажмите<br>параметр<br>'Отмена'.               | 'Начать', чтобы начать установку. Если Вы хотите просмотреть или<br>ы установки, нажмите 'Назад'. Для выхода из программы установки                                                                                                    | изменить<br>нажмите |
|                                                | < <u>Н</u> азад <u>Н</u> ачать                                                                                                    | Отмена              |

3. Запустить OFF-line модуль.

Обновить шаблоны можно автоматически на вкладке «Файл» - «Загрузить шаблон из ТОГС

| 😂 Заполнение форм статистической отчётности |                                                                                                    |                          |                                        |                       |                              |  |  |  |
|---------------------------------------------|----------------------------------------------------------------------------------------------------|--------------------------|----------------------------------------|-----------------------|------------------------------|--|--|--|
| Файл Вид Операции Сервис Помощь             |                                                                                                    |                          |                                        |                       |                              |  |  |  |
| TEP                                         | Создать пакет отчётов и сохранить на диск                                                                                                    | Операции 🔀 🔚 🍭           | 🌒 🗙 🌒                                  |                       |                              |  |  |  |
| ZIP                                         | Отправить отчёты                                                                                                    | ОКУД                     | ОКУД Периодичность Все 🔻               |                       |                              |  |  |  |
|                                             | Загрузить шаблон(ы) из файла                                                                                                    | альные версии 👿 Показать | ыные версии 📝 Показать архивные Версия |                       |                              |  |  |  |
|                                             | Загрузить шаблон(ы) из ТОГС                                                                                                    |                          | Периодичность                          | Шифр                  | Код                          |  |  |  |
|                                             | Экспорт шаблонов в zip архив                                                                                                    | 3                        | полугодовая                            | f2_socpod             | 603023001002                 |  |  |  |
|                                             |                                                                                                    | 3                        | полугодовая                            | rz_socpod             | 603023003002                 |  |  |  |
|                                             | Зэгружить увелом пения из файла                                                                                                    | 2                        | месячная                               | cx_pi                 | 611012002012                 |  |  |  |
|                                             | загрузить уведомления из файла                                                                                                    | 3                        | квартальная                            | p4_nz                 | 505028001004                 |  |  |  |
|                                             | 2 TOFC                                                                                                    | 3                        | квартальная                            | p_pmobsi              | 601013005004                 |  |  |  |
|                                             | загрузить уведомления из того                                                                                                    | ]                        | квартальная                            | un_po                 | 608020006004                 |  |  |  |
| 1000                                        |                                                                                                    |                          | годовая                                | p_mpmikro             | 010017000001                 |  |  |  |
| SEMI                                        | Сохранить отчёт(ы) в xml                                                                                                    | /                        | квартальная                            | p_dap                 | 610017002004                 |  |  |  |
| 1 Ann                                       |                                                                                                    | 7                        | годовая                                | 05_4_05               | 609030002001                 |  |  |  |
| 45                                          | Загрузить отчет(ы) из xml                                                                                                    | (                        | годовая                                | x_4jirona             | 609207001001                 |  |  |  |
| ~                                           |                                                                                                    |                          | годовая                                | CX_124                | C0201 0002001                |  |  |  |
|                                             | Выход                                                                                                    | 2                        | годовая                                | st_111ss              | 602010002001                 |  |  |  |
|                                             |                                                                                                    |                          | годовая                                | Enceri<br>fin Jacobia | 616001006001<br>609039013001 |  |  |  |
| 014                                         |                                                                                                    | 820                      | годовая                                | Gr. 1                 | 000020013001                 |  |  |  |
| 010                                         | Форма N- 1-СОНКО, «СВЕДЕНИЯ О ДЕЯ                                                                                                    | 828                      | Годовая                                | Gr. 1-series          | 505025011001                 |  |  |  |
| 017                                         |                                                                                                    | 000                      | Годовая                                | ev 1eent              | c000020013001                |  |  |  |
| 017                                         |                                                                                                    | 000                      | годовая                                | ev leept              | c0000c005001                 |  |  |  |
| 010                                         |                                                                                                    | 000                      | Годовая                                | 6n 1nko2019           | 603006003001                 |  |  |  |
| 020                                         | CODE DE LA CODE DE LA | 0.12                     | годовая                                | an arms2016           | 000032003001                 |  |  |  |
| 020                                         |                                                                                                    | 018                      | F010830                                | o lin                 | 601018003001                 |  |  |  |
| 021                                         | форма N: 1-ИП(торговов) «СВЕ ЛЕНИЯ О 0614                                                                                                    | 019                      | ronosag                                | to list               | 614019001001                 |  |  |  |
|                                             |                                                                                                    |                          |                                        | l oc ulto             |                              |  |  |  |
| Контроли                                    | Дополнительные идентификаторы                                                                                                    |                          |                                        |                       |                              |  |  |  |
| : 🦉 🖨                                       |                                                                                                    |                          |                                        |                       |                              |  |  |  |
| Перечень                                    | Перечень контролей формы                                                                                                    |                          |                                        |                       |                              |  |  |  |

## В диалоговом окне выбрать «Только актуальные шаблоны»

| 🎯 Загрузка шаблонов форм из Интернет          |           |
|-----------------------------------------------|-----------|
| <ul> <li>Только актуальные шаблоны</li> </ul> |           |
| Все шаблоны                                   |           |
| Для начала обновления нажмите "Ок"            |           |
|                                               | ОК Отмена |

В диалоговом окне ввести ОКУД требуемой формы

| 🖳 Выбери<br>Введите кр | ите шаблоны форм ,<br>ритерий для поиска ш                                                                                                    | для загрузкі<br>аблона форм | 1         |               |                     |                    |                       |     | Очистить фильтр |
|------------------------|----------------------------------------------------------------------------------------------------|-----------------------------|-----------|---------------|---------------------|--------------------|-----------------------|-----|-----------------|
| Наимено                | ование                                                                                                    | ою                          | /Д 06060  | 04 Шифр       |                     | Версия в системе   |                       |     |                 |
| Периоди                | ичность Все                                                                                                    | т Тип                       | обновлени | Все           | •                   | Версия в пакете    |                       |     |                 |
| >                      | Наименование                                                                                                    | окуд 🔺                      | Шифр      | Периодичность | Версия в<br>системе | Версия в<br>пакете | Тип обновления        |     | Статус          |
| •                      | 1-Т (условия<br>труда).СВЕДЕНИЯ<br>О СОСТОЯНИИ<br>УСПОВИЙ ТРУДА<br>И<br>КОМПЕНСАЦИЯХ<br>НА РАБОТАХ С<br>ВРЕДНЫМИ И<br>(ИПИ) ОПАСНЫМИ<br>УСПОВИЯМИ<br>ТРУДА | 0606004                     | oe_1tusl  | годовой       | 18-12-2018          | 25-07-2019         | Обновление шаблона фо | рмы | Действующий     |
|                        |                                                                                                    |                             |           |               |                     |                    |                       |     |                 |
|                        |                                                                                                    |                             |           |               |                     |                    |                       |     |                 |
|                        |                                                                                                    |                             |           |               |                     |                    |                       | ОК  | Отмена          |

И загрузить.

Инструкция зашита в программе на Вкладке «Помощь» - «Инструкция»

Про работу в модуле можно также почитать в разделе «Респонденты» в рубрике «Часто задаваемые вопросы»